## ドメイン指定受信方法

## noreply@sv1.renrak.mobi

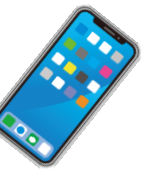

上記アドレスから受信できるように、携帯電話の設定を変更してください。 迷惑メールのフィルタリング設定・ドメイン指定受信・アドレス指定受信・PCからのメー ル受信拒否・URL付きメール受信拒否等の設定をされている方は、登録・受信ができない場合 があります。空メールを送ったが、仮登録完了メールが届かない。登録後にメールが届かな くなった場合は、以下を参考に携帯電話の設定を見直してください。

## docomo

| docomoスマートフォン①dメニュー→<br>お客様サポート→②へ                                        | docomo iPhone ①safari→ [ブックマークアイコ<br>ン] をクリック→お客様サポート→②へ |
|---------------------------------------------------------------------------|----------------------------------------------------------|
| ②SPモードパスワード入力<br>メール基本設定→ 指定受信/拒否設定<br>設定を利用する                            | ·                                                        |
| 受信するメールアドレスの設定→ +さらに追加する→ 上記アドレスを入力<br>→ 特定URL付きメール拒否設定→「拒否しない」→「設定を確定する」 |                                                          |

| au スマートフォン<br>①ホーム画面で、「Eメールアプリ」をタップ→本<br>体メニューボタン→Eメール設定<br>→アドレス変更・その他の設定→接続する<br>→迷惑メールフィルターの設定/確認へ<br>→暗証番号を入力し「送信」<br>→迷惑メールフィルター→②へ                                                                                                    | au iphone<br>①Safari →本体「ブックマーク」をタップ→auサ<br>ポート<br>→iPhone設定ガイド→「メールの設定を変更・確<br>認したい」→「メール設定画面へ」→「メールア<br>ドレス変更・迷惑メールフィルター・自動転送」<br>→「迷惑メールフィルターの設定確認へ」→「au<br>暗証番号を入力し送信」→②へ |
|----------------------------------------------------------------------------------------------------|----------------------------------------------------------------------------------------------------|
| <ul> <li>②迷惑メールフィルタートッフ「個別設定」より下記(1)(2)設定を行ってください。</li> <li>(1)「受信リストに登録/アドレス帳受信設定をする」</li> <li>→キーワードに上記アドレスを入力→「ドメイン部分一致」→左のチェックボックスにチェックを入れる→「受信リストの有効・無効設定」・・・「有効」</li> <li>→「変更する」→「受信リスト設定変更確認」・・・「0K」</li> <li>(2)「その他の詳細設定をする」</li> <li>→なりすまし規制→受信リストへ→→入力した受信リストの確認をお願いします</li> <li>→迷惑メールフィルタートップより「上記以外の個別設定へ」</li> <li>→「HTMLメール規制」及び「URLリンク規制」・・・「規制しない」</li> <li>→「変更する」→「OK」</li> </ul> |                                                                                                    |

## Softbank

| SoftBank スマートフォン ①ブラウザ                                                     | SoftBank iPhone①safari→ブックマークアイコン                 |  |
|----------------------------------------------------------------------------|---------------------------------------------------|--|
| $\rightarrow$ Yahoo!JAPAN $\rightarrow$ MySoftBank $\rightarrow$ ② $\land$ | $\rightarrow$ MySoftBank $\rightarrow$ ② $\wedge$ |  |
| ②ログイン→メール設定/迷惑メール対策→「メー                                                    | ル設定(SMS/MMS)」(次へ)                                 |  |
| ③迷惑メールブロックの設定(変更する→④「個別設定はこちら」                                             |                                                   |  |
| なりすましメール「受け取らない(拒否設定する)                                                    | 」にチェック                                            |  |
| 救済リストを設定/確認する→上記アドレスを「推                                                    | 定する文字列」に入力                                        |  |
| →「ヘッダー内フリーワード」にチェック→「有效                                                    | り」にチェック                                           |  |
| →「設定する」→「次へ」→③④                                                            |                                                   |  |
| →「受信許可・拒否設定受信許可リスト設定」                                                      |                                                   |  |
| →「利用設定」(設定するにチェック)                                                         |                                                   |  |
| 上記アドレスを「メールアドレスの一部(または全                                                    | *部)」リストに入力                                        |  |
| →「完全一致」にチェック                                                               |                                                   |  |
|                                                                            |                                                   |  |

機種によっては、上記の操作と異なることがあります。ご不明な点は、取り扱い説明書をご覧いただく か、各携帯電話のホームページをご覧になる、またはショップへご相談ください。